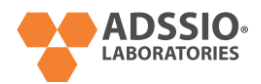

# 1. DIRÍGETE A MENU OPCION "LOGIN"

|   |                                                                                                    | COVIEs 1598155 LOGIN                                                                                                    |                |
|---|----------------------------------------------------------------------------------------------------|----------------------------------------------------------------------------------------------------|----------------|
|   | Acceso a miembros      Merceno aremi Receso a      Merceno remi Receso a      Mercenorrere Ingu      Loci guar pacentol?      Anno ena membro/flegoluse acu | Ingrael     Ingrael     I |                |
| 0 | $\sim$                                                                                                    |                                                                                                    | <mark>©</mark> |

# 2. INGRESA TU NOMBRE DE USUARIO Y CLAVE

(De no acordarte de tu clave, puedes solicitar la generación de un link único el cual recibirás en tu email registrado para que puedas cambiar tu clave)

|                                                                                                    | COVERS LOGIN                                                                                                    |  |
|----------------------------------------------------------------------------------------------------|----------------------------------------------------------------------------------------------------|--|
| Correction of a microbiology of a second second sec | <ul> <li>Inspect</li> <li>Inspect</li> <li>Senters a sens real and a COUNTY</li> <li>Senters a sens real and a COUNTY</li> <li>Set Level</li> <li>Set Level<td></td></li></ul> |  |

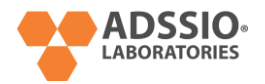

### 3. DIRÍGETE A MENU OPCION "MI CUENTA"

(Te darás cuenta de haber ingresado correctamente al ver tu nombre, apellido y nombre de usuario y la aparición de la nueva opción de menú, "mi cuenta".)

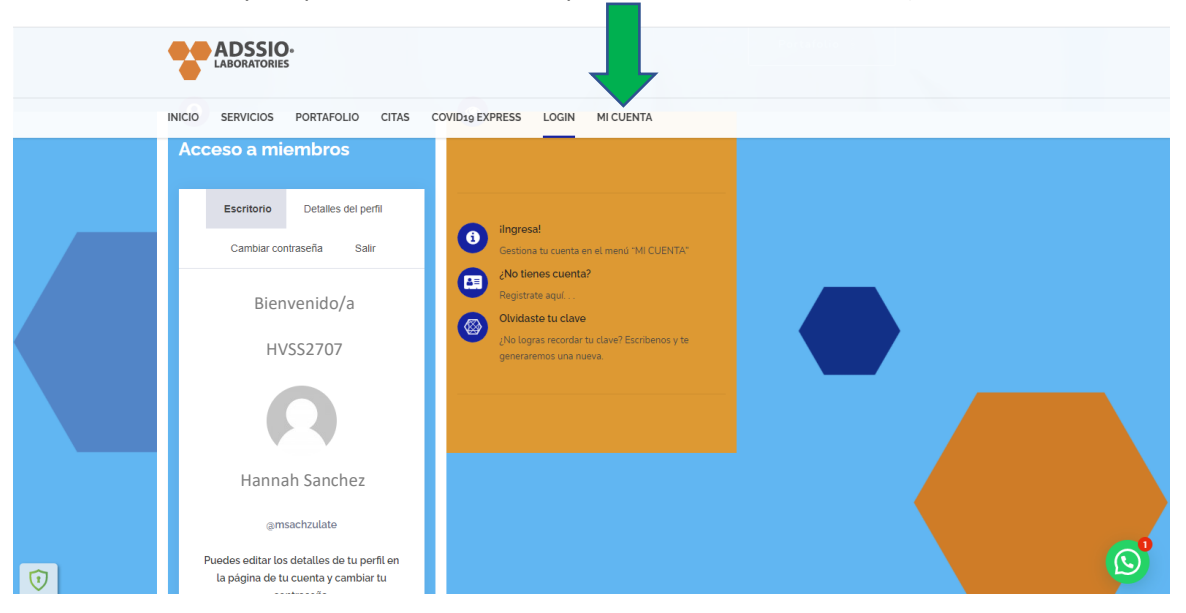

# 4. EN EL MENU "<mark>MI CUENTA</mark>" SELECCIONA LA OPCION "<mark>MI ESCRITORIO</mark>"

(Al realizar clic en el submenú "Mi escritorio" veras la aparición de un tablero con varias opciones.)

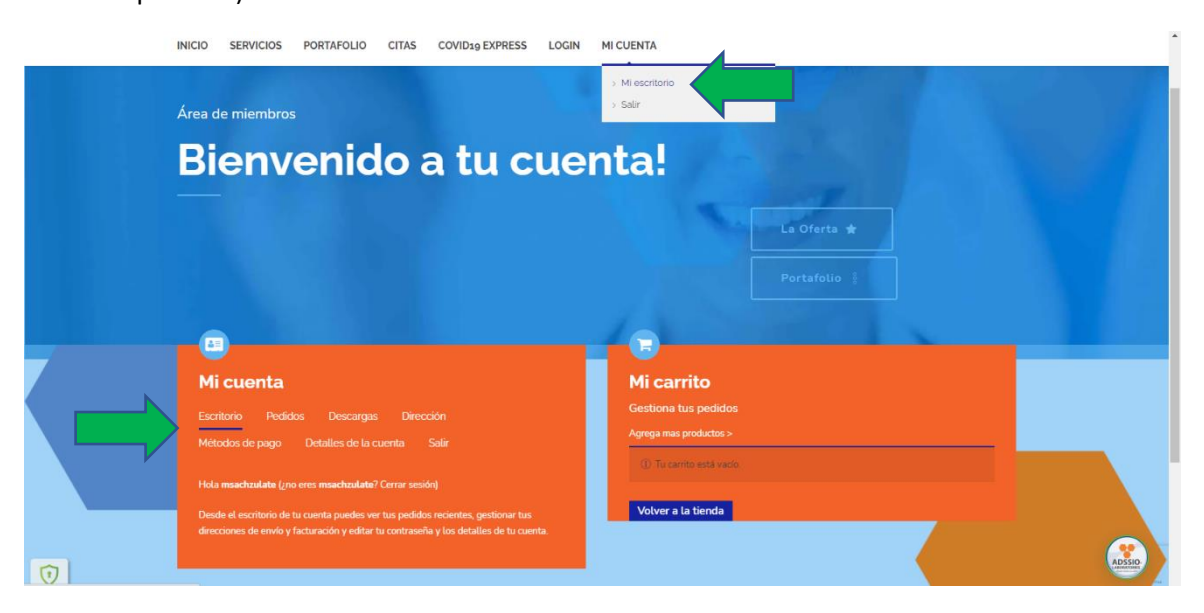

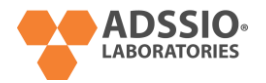

### 5. HAS CLIC EN PEDIDOS PARA VER TU HISTORIAL DE COMPRA Y COTIZACIONES

(Aquí podrás visualizar el número de pedido, la fecha de emisión, el estado de tu pedido, el total a pagar o pagado de tu pedido, registro de factura y botones de gestion de pedido.)

|   |                                   | D.<br>ES                            |                          |                    |                                                                                                    |  |   |
|---|-----------------------------------|-------------------------------------|--------------------------|--------------------|----------------------------------------------------------------------------------------------------|--|---|
|   | INICIO SERVICIOS                  | PORTAFOLIO                          | CITAS COVID19 E          | KPRESS LOGIN       | MI CUENTA                                                                                                    |  |   |
|   | Escritorio est<br>Métodos de pago | dos Descargas<br>Detalles de la cue | Dirección<br>nta Salir   |                    | Mi carrito     Gestiona tus pedidos     Agrega mas productos >     Control da control da contr |  |   |
|   | Pedido Fecha                      | Estado Total                        | Accion                   | es                 |                                                                                                    |  |   |
|   | #8216 2021                        | pago eleme                          | ento PagarV              | ferCancelarFactura | Volver a la tienda                                                                                                    |  |   |
|   | #7939 16 junio,<br>2021           | En espera \$34,4<br>eleme           | 181.15 para 361<br>entos | tura               |                                                                                                    |  |   |
|   | #7184 2 febrero,<br>2021          |                                     |                          | tura               |                                                                                                    |  |   |
|   | #7168 2 febrero,<br>2021          |                                     |                          | tura               |                                                                                                    |  |   |
|   | #7166 2 febrero,<br>2021          | En espera \$39.9<br>eleme           | 19 para 1<br>ento        | tura               |                                                                                                    |  |   |
| 0 |                                   |                                     |                          |                    |                                                                                                    |  | Ø |

### 6. ENTRE LOS BOTENES DE GESTION DE PEDIDO HAS CLIC EN PAGAR.

(Entre los botones de gestión encontraras: <u>Pagar</u> pedido, <u>ver</u> pedido, <u>cancelar</u> pedido, <u>factura</u>.)

|                         |                                                                                                    |                                                                                                    | · |
|-------------------------|----------------------------------------------------------------------------------------------------|----------------------------------------------------------------------------------------------------|---|
|                         | INICIO SERVICIOS PORTAFOLIO CITAS COV                                                                                                    | /ID19 EXPRESS LOGIN MI CUENTA                                                                                                    |   |
|                         | Escritorio         Descargas         Dirección           Micuenta         Descargas         Dirección           Escritorio         Descargas         Dirección           Métodos de pago         Destalles de la cuenta         Salir           Posto         Testales         Descargas         Dirección           Métodos de pago         Destalles de la cuenta         Salir           Posto         Testales         Testales         Descargas         Dirección           1929         Sprinis         Casgara         Salirenta         Salir           1929         Sprinis         Cargaradas         Salirenta         Salirenta           1929         Sprinis         Cargaradas         Salirenta         Salirenta           1929         Sprinis         Cargaradas         Salirenta         Salirenta           1921         Jobrinis         Cargaradas         Salirenta         Salirenta           1921         Jobrinis         Cargaradas         Salirenta         Salirenta | Mi carrio<br>Mi carrio<br>Mi carrio<br>Cestion tus pedidos<br>Agrega mas productos ><br>© 11 carrio uest such<br>Volver a la tienda<br>Volver a la tienda<br>Volver a la tienda |   |
| $\overline{\mathbf{O}}$ |                                                                                                    |                                                                                                    |   |

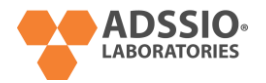

### 7. SELECCIONA PAGO CON TARJETA DE CREDITO.

(En esta ventana seleccione pago con tarjeta de crédito (aceptamos VISA, MasterCard o American Express. Has clic en la casilla de términos y condiciones web. Y luego presión el botón "PAY SECURELY", para realizar la conexión segura con el banco.)

| INICIO SERVICIOS PORTAFOLIO CITAS COVID19 EXP                                                                                                    | RESS LOGIN MI CUENTA                                             |                     |       |
|----------------------------------------------------------------------------------------------------|------------------------------------------------------------------|---------------------|-------|
| 2- Luego de gestionar su pedido podrá ingresar su cita en nuestra age                                                                                 | enda. Seleccione la hora y fecha de su preferencia.              |                     |       |
| Producto                                                                                                    | Cantidad                                                         | Totales             |       |
| BHC (Hemograma Completo)                                                                                                    | × 1                                                              | \$12.64             |       |
| Subtotal:                                                                                                    |                                                                  | \$12.64             |       |
| Total:                                                                                                    |                                                                  | \$12.64             |       |
|                                                                                                    |                                                                  |                     |       |
| VISA      MASTERCARD                                                                                                    |                                                                  |                     |       |
| Paga de forma segura con nuestra plataforma e-commerce. Desarrollada por Ci<br>Pay safely with our e-commerce platform. Developed by CredicorpBank    | redicorpBank                                                     |                     |       |
| O ACH   Transferencia bancaria directa                                                                                                    |                                                                  |                     |       |
| Pagas en sucursal contra reembolso                                                                                                    |                                                                  |                     |       |
| Tus datos personales se utilizarán para procesar tu pedido, mejorar tu expe<br>He leldo y estoy de acuerdo con los términos y condiciones de la web • | riencia en esta web y otros propósitos descritos en nuestra pol/ | tica de privacidad. |       |
|                                                                                                    |                                                                  | PAY SEC             | URELY |

### 8. INGRESA LOS DATOS DE TU TARJETA DE CREDITO.

En esta ventana nuestro servidor ha hecho una conexión segura con el banco y en este momento estarás ingresando tus datos directamente al banco, quien será el encargado de realizarte el cobro. Nosotros no almacenamos o captamos tus datos bancarios.

| 2- Luego de gestionar su pedido podrá ingresar su cita NUMERO DEL PEDIDO: FECHAL DODA TOTAL M | en nuestra agenda. Seleccione la hora y fecha de su preferencia. |
|-----------------------------------------------------------------------------------------------|------------------------------------------------------------------|
| Pay via the NMI Payment Gateway                                                               | ISA 6 MASTERUARU                                                 |
| Please select your preferred payment method:                                                  | dit Card                                                         |
| * Credit Card Number                                                                          |                                                                  |
| Expiration Date                                                                               |                                                                  |
|                                                                                               | Juno de 2021                                                     |
| cvv                                                                                           |                                                                  |
|                                                                                               |                                                                  |